# Samedi 28 3 2015

## De SAFE à TARDIS

De l'enregistrement à la demande de remboursement

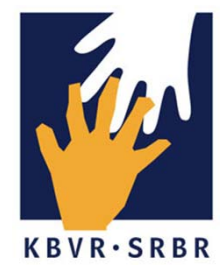

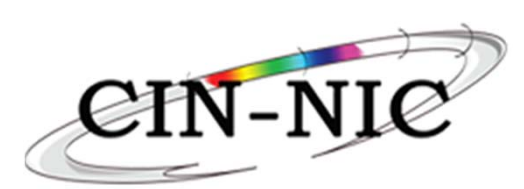

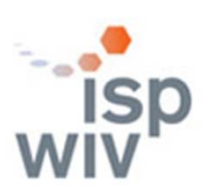

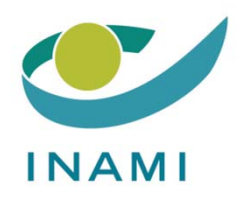

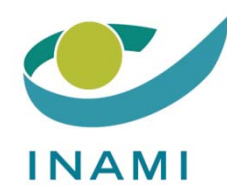

# Introduction Démo de l'outil TARDIS Questions/Réponses Mot de clôture

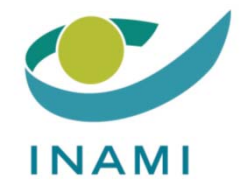

# Introduction

# René Westhovens Président de la SRBR

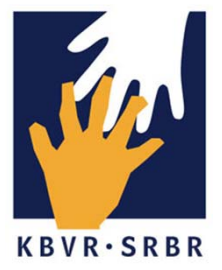

Démonstration de l'outil TARDIS

# Leen VanLooveren Smals

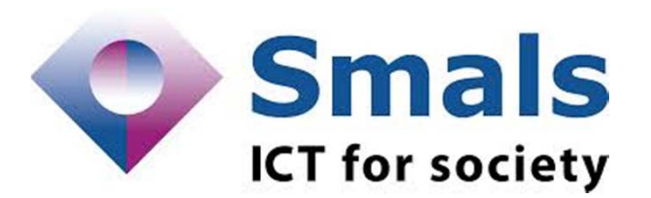

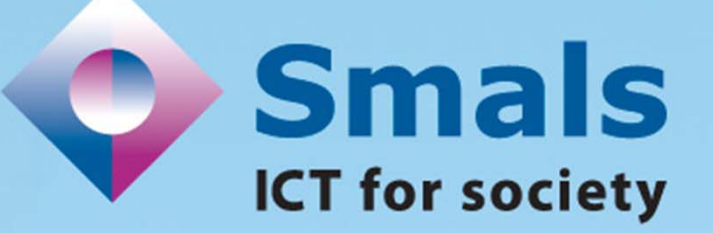

## Tardis

#### Tool for administrative reimbursment drugs information sharing

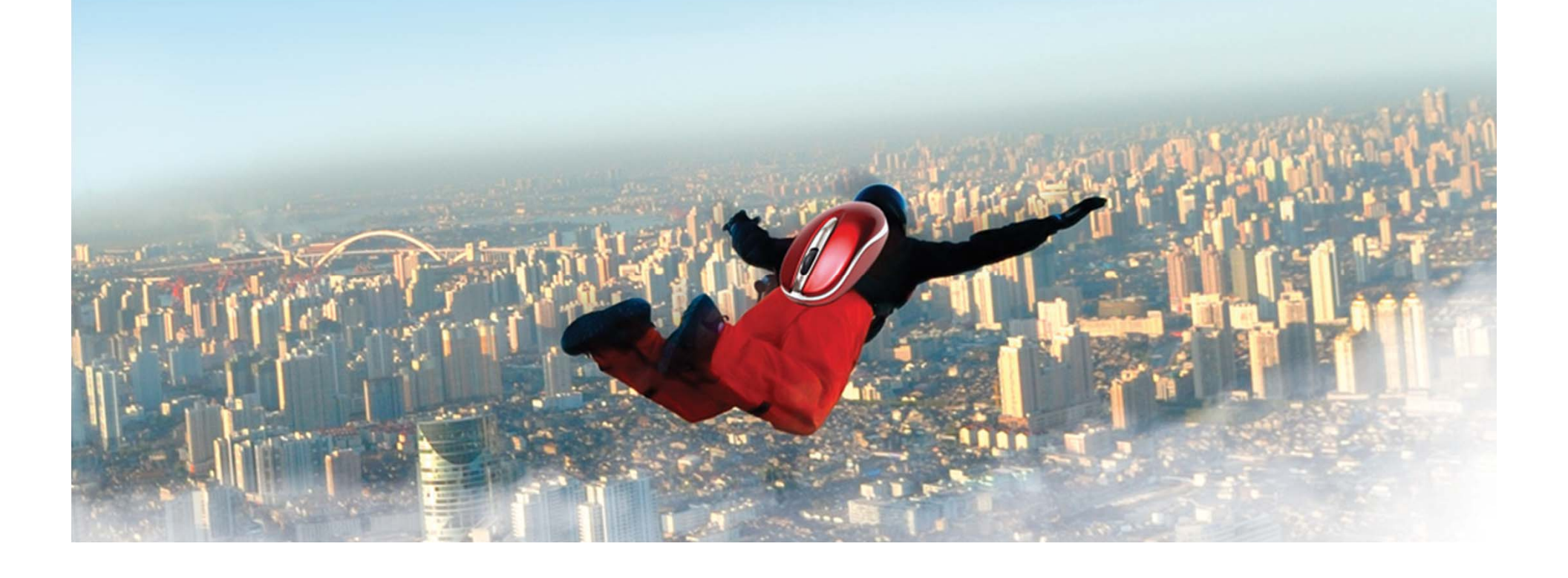

#### 0. Introduction

- 1. Vous avez besoin de ...
- 2. Se connecter dans Tardis
- 3. Le lien thérapeutique (via eHealth Consent)
- 4. Tardis: encodage des données

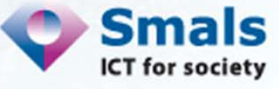

1. Vous avez besoin de...

- Votre pc + connexion internet
- Lecteur eID
- Votre eID (du rhumatologue, admin ou pharmacien)
- Firefox

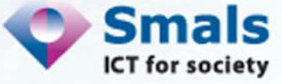

#### 2. Se connecter dans Tardis (1/2)

#### Via <u>www.ehealth.fgov.be</u>

→ Voir <u>https://www.ehealth.fgov.be/fr/loginhelp</u> pour plus d'explications

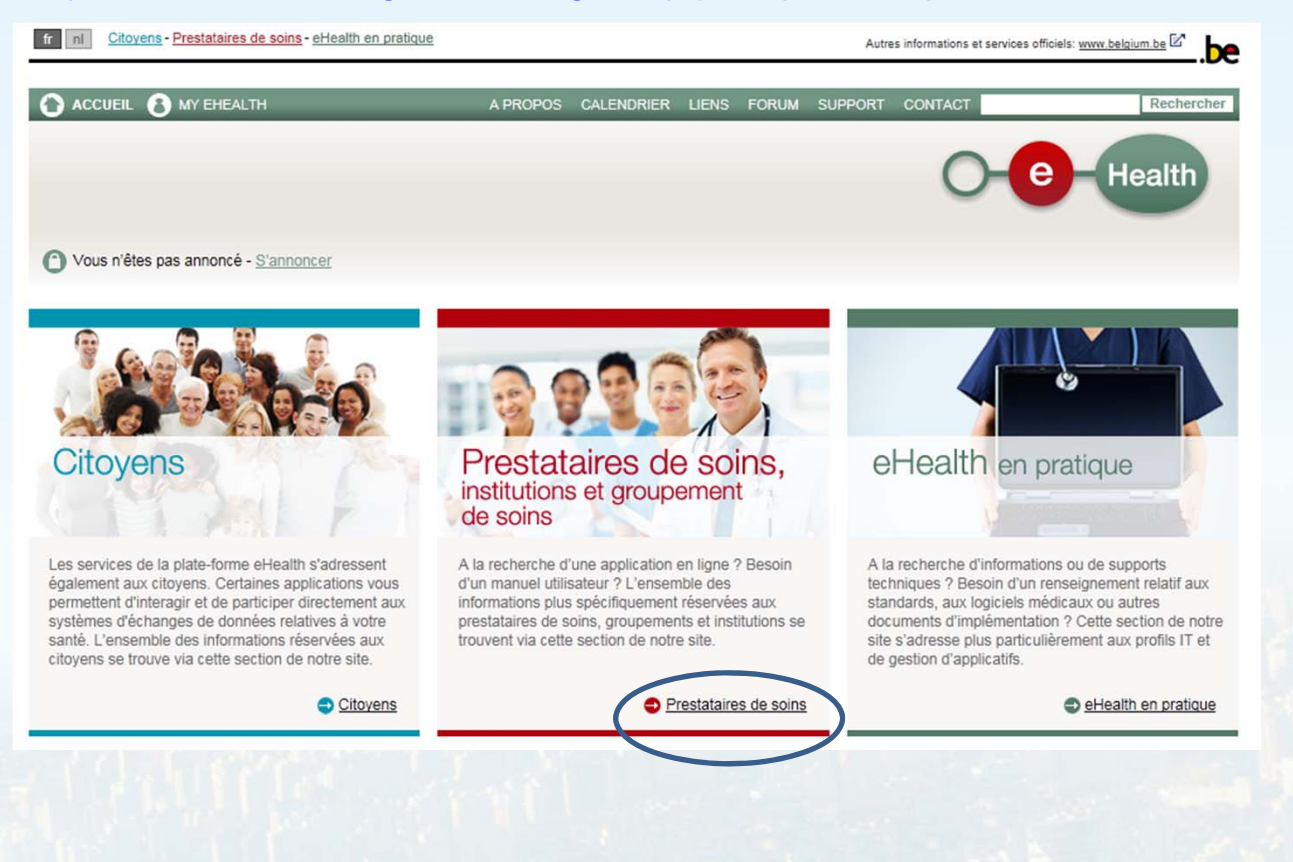

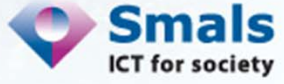

#### 2. Se connecter dans Tardis (2/2)

| Services en ligne                                                                                                    |                      |   |
|----------------------------------------------------------------------------------------------------|----------------------|---|
| A venir Disponibles                                                                                                    |                      |   |
| Qualité Médecin  Appliquer                                                                                                    |                      |   |
| CIVICS - Chapter IV Information Consultation System                                                                                                    | 0                    |   |
| Dossier médical global (DMG)                                                                                                    | •                    |   |
| E-Loket Zorg en Gezondheid - guichet électronique de la Vlaams Agentschap Zorg en Gezondheid                                                                                             | 0                    |   |
| eBirth - Notification électronique de naissance                                                                                                    | <b>()</b> $\bigcirc$ | = |
| eCare TARDIS - Tool for Administrative Reimbursment Drugs Information Sharing<br>NEW                                                                                                    | 0                    |   |
| TARDIS est une application on-line permettant, dans un premier temps , l'enregistrement de do<br>administratives et médicales dans le cadre du traitement de la polyarthrite rhumatoïde. | onnées               |   |
| Plus d'information sur eCare TARDIS 🚯 <u>Accéder à eCare TARDIS</u> 🗹 🤤                                                                                                    | >                    |   |
| eHealthConsent - Enregistrement du consentement éclairé du patient                                                                                                    | 0 🗘                  |   |
| Enregistrement du cancer - Application en ligne pour le cancer                                                                                                    | 0 🗘                  |   |
| eShop - Commande en ligne des attestations de soins (Medattest)                                                                                                    | 0 🗘                  | - |

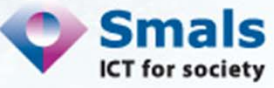

## 3. Le lien thérapeutique (via eHealth Consent) (1/3)

#### Via <u>www.ehealth.fgov.be</u>

| Services en ligne                                                      |   |   |
|------------------------------------------------------------------------|---|---|
| A venir Disponibles                                                    |   |   |
| Qualité Tous Appliquer                                                 |   |   |
| eHealthConsent - Enregistrement du consentement éclairé du patient NEW |   | * |
| Enregistrement de la vaccination A/H4N1                                | 0 |   |
| Enregistrement du cancer - Application en ligne pour le cancer         | 0 |   |

- 3 possibilités pour créer le lien thérapeutique avec le patient:
  - Le patient se connecte avec son eID, recherche le rhumatologue et fait le lien
  - Le rhumatologue se connecte avec son eID, ensuite
    - Il insère le eID du patient et fait le lien
    - Il remplit le n° de registre national et le n° de l'eID du patient et fait le lien

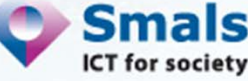

#### 3. Le lien thérapeutique (via eHealth Consent) (2/3)

| fr                                                                                                    |                                                               |                |                                                                                                    |                                                                                                    |                                                                             | ***                                                      |
|----------------------------------------------------------------------------------------------------|---------------------------------------------------------------|----------------|----------------------------------------------------------------------------------------------------|----------------------------------------------------------------------------------------------------|-----------------------------------------------------------------------------|----------------------------------------------------------|
| - e- Health                                                                                                    | Cons                                                          | ent            |                                                                                                    |                                                                                                    |                                                                             | Déconnexion                                              |
| Utilisateur : Van Loove<br>Qualité : Patient                                                                                                 | eren Leen                                                     |                |                                                                                                    |                                                                                                    |                                                                             |                                                          |
| Consentement Liens t                                                                                                    | hérapeutiques                                                 | Exclusions     |                                                                                                    |                                                                                                    |                                                                             |                                                          |
| nodule vous permet de visua<br>oin de santé individuels.                                                                                     | aliser, déclarer, révoc                                       | quer vos relat | ions thérapeutiques av                                                                                 | vec les acteurs                                                                                                    |                                                                             |                                                          |
| Affiner votre recharate                                                                                                    |                                                               |                |                                                                                                    |                                                                                                    |                                                                             |                                                          |
| Annier votre recherche                                                                                                    | _                                                             |                |                                                                                                    |                                                                                                    |                                                                             |                                                          |
| fficher seulement les liens ac                                                                                                    | tifs 🗹                                                        |                |                                                                                                    |                                                                                                    |                                                                             | Filtrer                                                  |
| fficher seulement les liens ac                                                                                                    | tifs 🛛<br>Cat. profession                                     | nnelle         | Numéro INAMI                                                                                           | Contexte de déclaration                                                                                                    | Visualiser                                                                  | Filtrer<br>Déclarer<br>Révoquer                          |
| fficher seulement les liens ac                                                                                                    | Cat. profession                                               | nnelle         | Numéro INAMI<br>1-03805-82-790                                                                         | Contexte de déclaration<br>Gestion par le patient                                                                                                    | Visualiser                                                                  | Filtrer<br>Déclarer<br>Révoquer                          |
| fficher seulement les liens ac<br>lom<br>HOMAS DE SMEDT<br>LIK LIETAER                                                                       | ttifs 🛛<br>Cat. profession<br>Médecin<br>Médecin              | nnelle         | Numéro INAMI<br>1-03805-82-790<br>1-44957-58-004                                                       | Contexte de déclaration<br>Gestion par le patient<br>Dossier global médical                                                                                                    | Visualiser<br>Q<br>Q                                                        | Filtrer<br>Déclarer<br>Révoquer                          |
| flicher seulement les liens ac<br>form<br>HOMAS DE SMEDT<br>TIK LIETAER                                                                      | ttifs III<br>Cat. profession<br>Médecin<br>Médecin<br>Médecin | nnelle         | Numéro INAMI<br>1-03805-82-790<br>1-44957-58-004<br>1-17689-69-790                                     | Contexte de déclaration<br>Gestion par le patient<br>Dossier global médical<br>Gestion par le patient                                                                                                    | Visualiser<br>Q<br>Q<br>Q                                                   | Filtrer<br>Déclarer<br>Révoquer                          |
| ficher seulement les liens ac<br>fom<br>HOMAS DE SMEDT<br>EIK LIETAER<br>ATRICK VERSCHUEREN                                                  | ttirs III<br>Cet. profession<br>Médecin<br>Médecin<br>Médecin | nnelle         | Numéro INAMI<br>1-03805-82-790<br>1-44957-58-004<br>1-17689-69-790<br>6-10893-13-790                   | Contexte de déclaration<br>Gestion par le patient<br>Dossier global médical<br>Gestion par le patient<br>Gestion par le patient                                                                                   | Visualiser<br>Q<br>Q<br>Q<br>Q<br>Q<br>Q                                    | Filtrer<br>Déclarer<br>Révoquer<br>S                     |
| ficher seulement les liens ac<br>ficher seulement les liens ac<br>HOMAS DE SMEDT<br>EIK LIETAER<br>PATRICK VERSCHUEREN<br>PLIVIER VAN RENGEN | Cat. profession<br>Médecin<br>Médecin<br>Médecin<br>Médecin   | nnelle         | Numéro INAMI<br>1-03805-82-790<br>1-44957-58-004<br>1-17689-69-790<br>6-10893-13-790<br>1-58822-64-650 | Contexte de déclaration         Gestion par le patient         Dossier global médical         Gestion par le patient         Gestion par le patient         Gestion par le patient         Gestion par le patient | Visualiser<br>Q<br>Q<br>Q<br>Q<br>Q<br>Q<br>Q<br>Q<br>Q<br>Q<br>Q<br>Q<br>Q | Filtrer<br>Déclarer<br>Révoquer<br>S<br>S<br>S<br>S<br>S |

Smals **ICT** for society

## 3. Le lien thérapeutique (via eHealth Consent) (3/3)

|                                             | A A                                     | A                                                                 |
|---------------------------------------------|-----------------------------------------|-------------------------------------------------------------------|
| O-e-Health Consent                          | Déconnexi                               |                                                                   |
| Qualité : Patient                           |                                         | JE NE CONNAIS PAS LE NUMÉRO INAMI DE L'ACTEUR<br>DE SOIN DE SANTÉ |
| PATIENT                                     | ACTEUR DE SOIN DE SANTÉ                 | Cat. prof. Médecin                                                |
| Nom Van Looveren                            | Nom                                     |                                                                   |
| Prénom Leen                                 | Prénom                                  | Prénom                                                            |
| NISS 🕜 840510 410 22                        | Numéro INAMI 🕢                          | Rechercher un acteur de soin de santé                             |
|                                             | Cat. prof.                              |                                                                   |
|                                             | Rechercher un acteur de soin de santé ) | JE CONNAIS LE NUMÉRO INAMI DE L'ACTEUR DE SOIN<br>DE SANTÉ        |
| LIEN THÉRAPEUTIOUE                          |                                         | Type Professioner                                                 |
|                                             | $\rightarrow$                           | N°INAMI                                                           |
| Lien Thérapeutique 🕜 Gastion par le patient |                                         |                                                                   |
| Date de début                               |                                         | Sélectionner l'acteur de soin de santé                            |
| Date de fin                                 |                                         |                                                                   |
| Commentaire                                 |                                         |                                                                   |
|                                             |                                         |                                                                   |
|                                             | Valider Annuler                         | Smals                                                             |
| 12                                          |                                         | <ul> <li>ICT for society</li> </ul>                               |

| TOOL FOR ADMINISTRATIVE REIMBURISMENT DRUGS        | INFORMATION SHARING            |                             | U                        | tilisateur : Leen Van Looveren, HOSPITAL WLM/ | AR 1 Retour à eHealth |
|----------------------------------------------------|--------------------------------|-----------------------------|--------------------------|-----------------------------------------------|-----------------------|
|                                                    |                                |                             |                          |                                               |                       |
| Rechercher un patient                              |                                |                             |                          |                                               |                       |
| Critères Patient                                   |                                |                             |                          |                                               |                       |
| Recherche sur base du numéro de registr            | e national                     |                             |                          |                                               | Champs requis         |
|                                                    | NIS5* el0                      |                             | 00.00-000.00             |                                               |                       |
| <ul> <li>Recherche sur base de criteres</li> </ul> | Nom*                           |                             |                          |                                               |                       |
|                                                    | Prénom                         |                             |                          |                                               |                       |
|                                                    | Date de naissance              | ٥me                         | n/aaaa                   |                                               |                       |
|                                                    | Sexe C M                       | Masculin C Féminin          |                          |                                               |                       |
| Critères Enregistrement                            |                                |                             |                          |                                               |                       |
|                                                    |                                |                             |                          |                                               | * Champs requis       |
| C Recherche sur base du code d'enregistre          | ment                           |                             |                          |                                               |                       |
| Code                                               | d'enregistrement *             |                             |                          |                                               |                       |
|                                                    |                                |                             |                          | (                                             | Chercher              |
|                                                    |                                |                             |                          |                                               |                       |
|                                                    |                                |                             |                          |                                               |                       |
|                                                    |                                |                             |                          |                                               |                       |
| Enregistrements en cours d'enc                     | odage                          |                             |                          |                                               |                       |
| -                                                  |                                |                             |                          |                                               |                       |
| Cette liste contient les enregistrements do        | ont les données médicame       | nts ou médicales sont à cor | npléter.                 |                                               |                       |
|                                                    |                                | 10 💌 📧 📧                    | Résultat 0 - 0 de 0 0 0  |                                               |                       |
| PATIENT :                                          | DATE :<br>CONSULTATION         | TYPE DE<br>CONSULTATION     | DIAGNO SE                | RHUMATOLOGUE                                  |                       |
| Pas de données                                     |                                |                             |                          |                                               |                       |
|                                                    |                                |                             |                          |                                               |                       |
| Enregistrements prêts pour vali                    | dation                         |                             |                          |                                               |                       |
| Cette liste contient les enregistrements er        | n attente de validation finale | e par le rhumatologue.      |                          |                                               |                       |
|                                                    |                                | 10 <b>x</b> <               | Résultat 0 - 0 de 0 ⇒ >i |                                               |                       |
| PATIENT :                                          | DATE :<br>CONSULTATION         | TYPE DE<br>CONSULTATION     | DIAGNOSE                 | RHUMATOLOGUE                                  |                       |
| Pas de données                                     |                                |                             |                          |                                               |                       |
|                                                    |                                |                             |                          |                                               |                       |
|                                                    |                                |                             |                          |                                               |                       |
|                                                    |                                |                             |                          |                                               |                       |

## 4. Tardis Page d'accueil

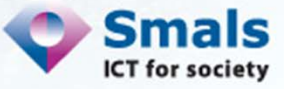

#### 4. Tardis Créer un patient

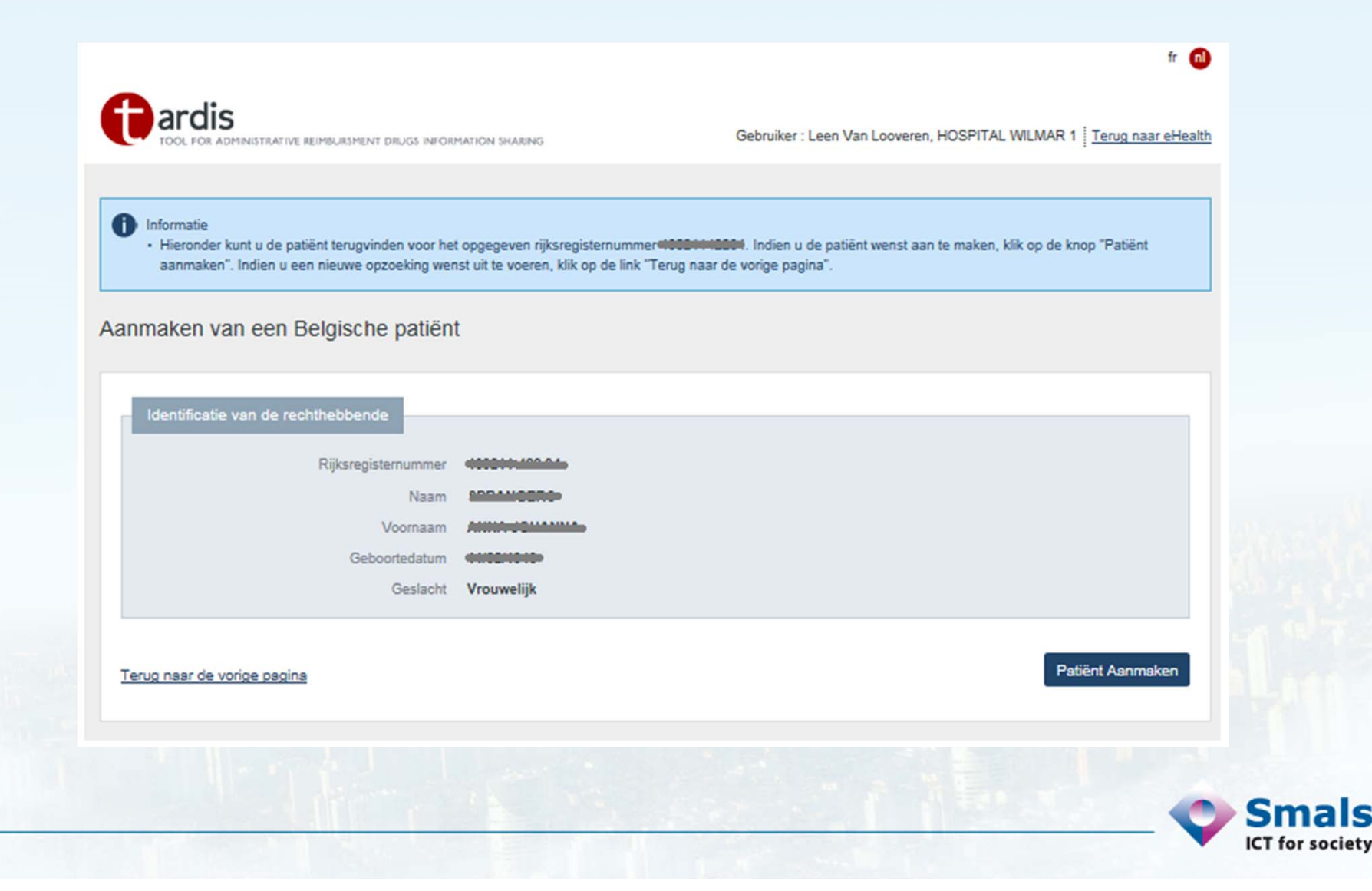

#### 4. Tardis – Fiche patient

Patient : distance and a construction of the construction of the c

|            | Nom                         |                   |                         |             |      |         | Fermer cette fiche    |  |
|------------|-----------------------------|-------------------|-------------------------|-------------|------|---------|-----------------------|--|
|            | Adresse                     |                   |                         |             |      |         |                       |  |
|            |                             | Colorial Colorial | 9                       |             |      |         |                       |  |
|            | Numéro de registre national | 400000-00000-     |                         |             |      |         |                       |  |
|            | Date de naissance           |                   |                         |             |      |         |                       |  |
|            | Sexe                        | Féminin           |                         |             |      |         |                       |  |
|            |                             |                   |                         |             |      |         |                       |  |
|            |                             |                   |                         |             |      |         |                       |  |
|            |                             |                   |                         |             |      |         |                       |  |
|            |                             |                   |                         |             |      |         |                       |  |
| istorique  |                             |                   |                         |             |      |         |                       |  |
|            |                             | 10 📼              | IC C Résultat 0 - 0 d   | e0 > >      |      |         |                       |  |
| E          | \$ TYPE                     | RHUMA             | TOLOGUE                 | INSTITUTION | TYPE |         |                       |  |
| de données |                             |                   |                         |             |      |         |                       |  |
|            |                             |                   |                         |             |      |         |                       |  |
|            |                             |                   |                         |             |      |         |                       |  |
|            |                             |                   |                         |             |      |         |                       |  |
| sultations |                             |                   |                         |             |      |         |                       |  |
|            |                             | 10 💌              | IC C Résultat 0 - 0 d   | e0 🔀 🗵      |      |         |                       |  |
| E          | CODE D'ENREG                | ISTREMENT         | TYPE DE<br>CONSULTATION | DIAGNOSTIC  |      | STATUS  |                       |  |
| de données |                             |                   |                         |             |      |         |                       |  |
|            |                             |                   |                         |             |      |         |                       |  |
|            |                             |                   |                         |             |      | Introdu | uire une consultation |  |
|            |                             |                   |                         |             |      |         |                       |  |

## 4. Tardis Nouvelle consultation avec demande de remboursement

| Info   | rmations générales                                                                                                   |                                                                                                    |                           |
|--------|----------------------------------------------------------------------------------------------------|----------------------------------------------------------------------------------------------------|---------------------------|
|        | Date de la consultation •<br>Maladie du patient<br>Type de consultation •<br>Date de début de maladie •<br>Remarques | Jimm/basa<br>Arthrite Rhumatoïde<br>Choisissez un type<br>Choisissez un type<br>Consultation avec information Chapitre IV<br>Consultation sans information Chapitre IV | * Champs obligatoires     |
| Retour |                                                                                                    |                                                                                                    | Démarrer l'enregistrement |
| 16     |                                                                                                    |                                                                                                    | Smale<br>ICT for societ   |

#### 4. Tardis Nouvelle consultation – page d'accueil

#### Consultation - page d'acceuil Supprimer cet enregistrement Informations générales Maladie du patient Arthrite Rhumatoïde Date de début de maladie 01/01/2000 Remarque Type de consultation Consultation avec information Chapitre IV Enregistrement en cours d'encodage Status Données médicales Ajouter Ajouter Aperçu Retour à la fiche patient

ICT for society

| Données dénérales                                                          | * Champs obligatoires |
|----------------------------------------------------------------------------|-----------------------|
| Poids du patient kg                                                        |                       |
| DAS 28 / DA S28 CRP                                                        |                       |
| ESR Sédimentation • (1-300) mm/h<br>ou CRP • (0-300) mg/-3 décimales admis |                       |
| VAS Evaluation global du patient * (0-100) mm                              |                       |
| TJC(28) • (0-28)                                                           |                       |
| SJC(28) • (0-28)                                                           |                       |
| DAS 28 * (0-9,835)-3 décimales admis                                       |                       |
| DAS 28 CRP   (0-8, pd3)-3 décimales admis                                  | _                     |
|                                                                            | Calculer              |
|                                                                            |                       |
| HAQ                                                                        |                       |
| Score total * /80                                                          |                       |
| Pourcentage * <u>Remplir le questionnaire HAQ</u>                          |                       |
| Indice Fonctionnel (0-3)-3 décimales admis                                 |                       |
| Date à laquelle le patient a rempli le<br>questionnaire *                  |                       |
| Retour                                                                     | Terminer              |

#### 4. Tardis données médicales

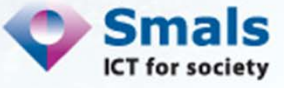

Indication des articulations

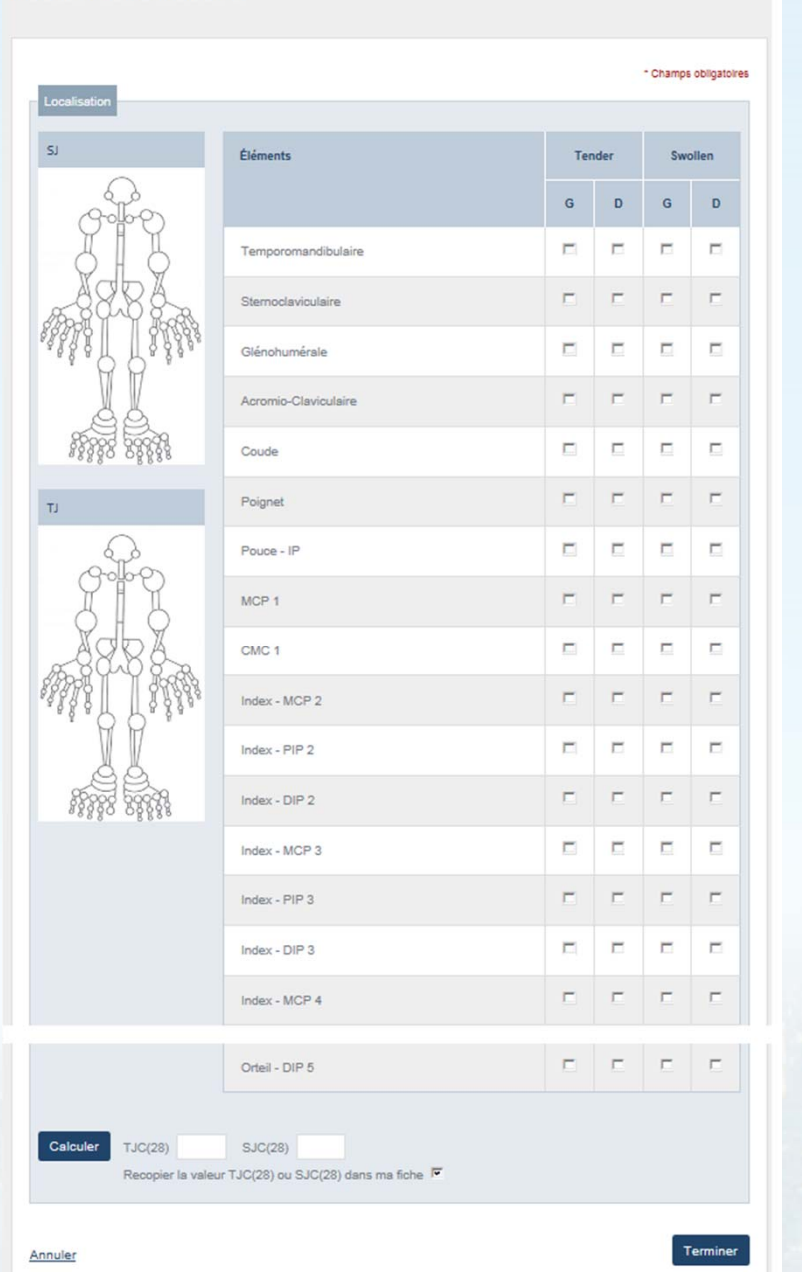

#### 4. Tardis Wizard DAS

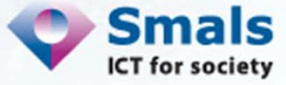

#### Indication des articulations

|                                                                             | Sans<br>AUCUNE<br>difficulté | Avec<br>QUELQUE<br>difficulté | Avec<br>BEAUCOUP<br>de difficulté | INCAPABLE<br>de le faire |
|-----------------------------------------------------------------------------|------------------------------|-------------------------------|-----------------------------------|--------------------------|
| 1) S'HABILLER ET SE PREPARER : Etes-vous                                    | capable de:                  |                               |                                   |                          |
| a. vous habiller, y compris nouer vos lacets et<br>poutonner vos vêtements? | c                            | C                             | с                                 | c                        |
| o, vous laver les cheveux?                                                  | с                            | c                             | с                                 | c                        |
| ?) SE LEVER : Etes-vous capable de:                                         |                              |                               |                                   |                          |
| a. vous lever d'une chaise?                                                 | c                            | c                             | c                                 | c                        |
| o, vous mettre au lit et vous lever du lit?                                 | c                            | с                             | c                                 | c                        |
| 3) MANGER : Etes-vous capable de:                                           |                              |                               |                                   |                          |
| a. couper votre viande?                                                     | c                            | с                             | с                                 | c                        |
| o, porter à votre bouche une tasse ou un verre<br>pien plein?               | c                            | с                             | с                                 | с                        |
| o. ouvrir une brique de lait ou de jus de fruit?                            | с                            | с                             | с                                 | с                        |

#### C C 0 C c. faire des travaux ménagers tels que passer l'aspirateur ou faire du petit jardinage? Sans QUELQUE Limité à IMPOSSIBLE AUCUNE PEU certaines à cause de la difficulté inconfortable positions ou polyarthrite très inconfortable (cote attribuée à chaque colonne) (0) (1) (2) (3) Calculer Score total Pourcentage Indice Fonctionnel

Recopier les valeurs dans ma fiche 🔽

Terminer

#### 4. Tardis Wizard HAQ

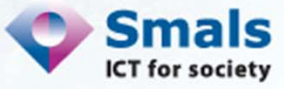

Annuler

Partie médicament

|                                            |                              | 10 💌                                                    | Résultat 0 - 0 de 0                                                                            | > >1                             |         |           | r |
|--------------------------------------------|------------------------------|---------------------------------------------------------|------------------------------------------------------------------------------------------------|----------------------------------|---------|-----------|---|
| ÉDICAMENT                                  | DATE DE<br>LA<br>CONSULTATIO | TYPE DE<br>DEMANDE<br>(REMBOURSEM                       | INFORMATIONS                                                                                   | CODE DE<br>RÉFÉRENCE<br>ATTRIBUÉ | ACTIONS | REMARQUES |   |
| as de données                              |                              |                                                         |                                                                                                |                                  |         |           |   |
|                                            |                              |                                                         |                                                                                                |                                  |         |           |   |
| dicament(s) biologi                        | que(s) dans                  | le cadre du                                             | remboursement Chap                                                                             | ître IV                          |         |           |   |
| alounon (o) blologi                        | 400(0) 00.00                 |                                                         |                                                                                                |                                  |         |           |   |
|                                            |                              | 10 💌                                                    | IC C Résultat 0 - 0 de 0                                                                       | > >1                             |         |           |   |
| DICAMENT BIOLOGIQUE                        | DATE DE<br>LA<br>CONSULTATIO | TYPE DE<br>DEMANDE<br>(REMBOURSEN                       | INFORMATIONS                                                                                   | CODE DE<br>RÉFÉRENCE<br>ATTRIBUÉ | ACTIONS | REMARQUES |   |
|                                            |                              |                                                         |                                                                                                |                                  |         |           |   |
| s de données                               |                              |                                                         |                                                                                                |                                  |         |           |   |
| is de données                              |                              |                                                         |                                                                                                |                                  |         |           |   |
| is de données                              |                              |                                                         |                                                                                                |                                  |         |           |   |
| s de données                               |                              |                                                         |                                                                                                |                                  |         |           |   |
| is de données                              | ana di mun                   |                                                         |                                                                                                |                                  |         |           |   |
| is de données<br>Adaptation du schéma thér | apeutique                    |                                                         |                                                                                                |                                  |         |           |   |
| s de données<br>Adaptation du schéma thér  | apeutique                    | ⊂ Médicamer                                             | nt biologique dans le cadre d'un rem<br>nt biologique sans demande de rem                      | boursement                       |         |           |   |
| s de données                               | apeutique                    | C Médicamer<br>Médicamer<br>Médicamer<br>C Infiltration | nt biologique dans le cadre d'un rem<br>nt biologique sans demande de rem<br>nt non biologique | boursement                       |         |           |   |

4. Tardis
 Données
 nédicaments

#### 4. Tardis Aiouter un DMARD ou un corticoïde

| Substance      | mère * Cho  | oisissez un type 💌      |             |             |  |
|----------------|-------------|-------------------------|-------------|-------------|--|
| Subs           | tance Dm    | oisissez un type<br>ard |             |             |  |
| Caba           | Dose *      | stisone                 |             |             |  |
| Unité de l     | a dose Uni  | té 💌                    |             |             |  |
| Т              | ousles      |                         |             |             |  |
| Free           | quence Fait | es un choix 🖃           |             |             |  |
| Vois disdesisi |             |                         |             |             |  |
| voie a sominis | Fait        | es un choix 🔳           |             |             |  |
| Date de o      | début *     |                         | j/mm/aaaa   |             |  |
| Date           | e de fin    |                         | j/mm/aaaa   |             |  |
| Raison         | d'arrêt Cho | isissez une raison      | d'arrêt     |             |  |
| Rem            | arques      |                         |             |             |  |
|                |             |                         |             |             |  |
|                |             |                         |             |             |  |
|                | (I,daxir    | num 255 caractéres, 255 | i restants) |             |  |
|                |             |                         |             |             |  |
| etour          |             |                         |             | Sauvegarder |  |

## 4. Tardis Ajouter un biologique sans demande de remboursement

| Date de début de l'accord * |                                        |  |
|-----------------------------|----------------------------------------|--|
|                             | jj/mm/saaa                             |  |
| Date de fin de l'accord     | j/mn/saaa                              |  |
| Raison d'arrêt *            | Choisissez une raison d'arrêt          |  |
| Remarques                   |                                        |  |
|                             |                                        |  |
|                             |                                        |  |
|                             | (Maximum 255 caractéres, 255 restants) |  |

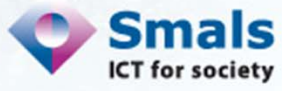

#### 4. Tardis

#### Consultation et nouvelle demande Ch-IV

| onnées Chapitre | IV du patient                                                                                                    | ultat 1 2 da 2           | e li si     |   |  |
|-----------------|----------------------------------------------------------------------------------------------------|--------------------------|-------------|---|--|
| PARAGRAPHE      | CODE DE RÉFÉRENCE                                                                                                  | DATE<br>DE<br>DÉBUT      | DATE DE FIN |   |  |
| 4340000         | 50100201200222325983                                                                                               | 26/04/2012               | 25/04/2017  | 0 |  |
| 2200000         | 50104201500001684691                                                                                               | 25/03/2015               | 24/03/2016  | ۲ |  |
| 2200000         | 50104201500001553547                                                                                               | 24/03/2015               | 24/03/2015  | ۲ |  |
| Туре            | de demande * Choisissez un type de de<br>Choisissez un type de de<br>Première demande<br>Prolongation sans interru | mande<br>mande<br>Iption |             |   |  |

ociety

#### 4. Tardis Première demande de remboursement

| Type de demande       | Première demande                                                                                              |
|-----------------------|----------------------------------------------------------------------------------------------------|
| Substance *           | Infliximab                                                                                                    |
| Date de début *       | 26/03/2015 jj/mm/aaaa                                                                                         |
| Paragraphe *          | polyarthrite rhumatoïde active, modérée à sévère insuffisamment contrôlée (enregistrement TARDIS) (2200000) 💌 |
|                       | 0                                                                                                    |
| Versets *             | Versets                                                                                                    |
| Dose *                |                                                                                                    |
| Unité de la dose *    | Unité 💽                                                                                                    |
| Tous les *            |                                                                                                    |
| Frequence *           | Faites un choix 💌                                                                                             |
| Voie d'administration | Faites un choix 💌                                                                                             |
| Remarques             |                                                                                                    |
|                       |                                                                                                    |
|                       |                                                                                                    |
|                       | (Maximum 255 caractères, 255 restants)                                                                        |
|                       |                                                                                                    |
| _                     | Sauvegarde                                                                                                    |

Aperçu

| Informations générales      |                        |              |                      |                                              |           |                              |
|-----------------------------|------------------------|--------------|----------------------|----------------------------------------------|-----------|------------------------------|
|                             |                        |              |                      |                                              |           |                              |
|                             | Malache                | du petient A | otherite Kinumatorde |                                              |           |                              |
|                             | Date de début d        | le malacie d | 101/2000             |                                              |           |                              |
|                             | Turne de co            | carrargue    |                      | International Characters BV                  |           |                              |
|                             | 1704 64 65             | Tista B      | pregatrement en co   | surs d'encodege                              |           |                              |
|                             |                        | 2004         |                      |                                              |           |                              |
|                             |                        |              |                      |                                              |           |                              |
| Partie médicale             |                        |              |                      |                                              |           |                              |
| Docades adaptates           |                        |              |                      |                                              |           |                              |
| connees generales           |                        |              |                      |                                              |           |                              |
|                             | Polda                  | du gebent e  | 65.0                 |                                              |           |                              |
|                             | _                      |              |                      |                                              |           |                              |
| DA8 28 / DA 828 CR          | 2P                     |              |                      |                                              |           |                              |
|                             | ESR 540                | imentation / |                      |                                              |           |                              |
|                             |                        | OU CRP       | Eigm G.C             |                                              |           |                              |
|                             | VAS Evaluation global  | du gelient   | S0 mm                |                                              |           |                              |
|                             |                        | TJC(28)      | 5                    |                                              |           |                              |
|                             |                        | SJC(28)      |                      |                                              |           |                              |
|                             |                        | DAS 25       |                      |                                              |           |                              |
|                             | DA                     | AS 25 CRP    | 4.217                |                                              |           |                              |
|                             |                        |              |                      |                                              |           |                              |
| HAQ                         |                        |              |                      |                                              |           |                              |
|                             |                        |              |                      |                                              |           |                              |
|                             | -                      | Score total  | 21                   |                                              |           |                              |
|                             | indian C               | internação - | 1.178                |                                              |           |                              |
|                             | Inclos +               | oncionne     | 1.125                |                                              |           |                              |
| Case a regulate a           | e perent a rempt is du | esprene .    | 23/03/2013           |                                              |           |                              |
|                             |                        |              |                      |                                              |           |                              |
|                             |                        |              |                      |                                              |           |                              |
|                             |                        |              |                      |                                              |           | Modifier la gartie médio     |
| Partie médicamenta          |                        |              |                      |                                              |           |                              |
|                             | -                      |              |                      |                                              |           |                              |
| able des medicame           | ents                   |              |                      |                                              |           |                              |
|                             |                        |              | 10 🗮                 | S Beutett-1de1 0 0                           |           |                              |
|                             |                        |              |                      |                                              |           |                              |
| MEDICAMENT                  | 0                      | ONSULTATION  | DEMANDE              | INF ORMATIONS                                | RÉFÉRENCE | REMARQUES                    |
|                             |                        |              | (REMOOURSEMEN        |                                              | ATTRIBUÉ  |                              |
| Prechasione                 | 01                     | 1/01/2015    |                      | Date de débui: 01/01/2010                    |           |                              |
| (5.0 ml)                    |                        |              |                      |                                              |           |                              |
|                             |                        |              |                      |                                              |           |                              |
|                             |                        |              |                      |                                              |           |                              |
| Aédicament(s) biolo         | gique(s) dans          | le cadre d   | u remboursen         | nent Chapitre IV                             |           |                              |
|                             |                        |              |                      |                                              |           |                              |
|                             |                        |              | 10                   | < 1 Résultat 1-1 de 1 2 1                    |           |                              |
| NEDICANENT DIOLOGICULE      |                        | ATE OF LA    | TYPE OF              | INFORMATIONS                                 | 0005.05   | PEMADOLITS                   |
| and a second the second the | 0                      | ONSULTATION  | DEMANDE              |                                              | REFERENCE |                              |
|                             |                        |              | (REMOOURSEMEN        |                                              | ATTRIDUC  |                              |
| Infidmeb                    | 01                     | 1/01/2015    | Nouvelle             | Période de validité: 25/03/2015 - 25/09/2015 |           |                              |
| (2.0 Semaines / 5.0 mg)     |                        |              | demande              |                                              |           |                              |
|                             |                        |              |                      |                                              |           |                              |
|                             |                        |              |                      |                                              |           |                              |
|                             |                        |              |                      |                                              |           |                              |
|                             |                        |              |                      |                                              |           | Modifier la gertie médicamen |
|                             |                        |              |                      |                                              |           |                              |
|                             |                        |              |                      |                                              |           |                              |
| -                           |                        |              |                      |                                              |           | Validae Laurentid            |

# 4. TardisAperçu avantvalidation

Cliquez ici pour valider l'enregistrement

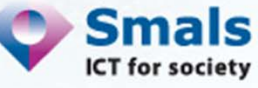

| Informations de l'anneglementent<br>Code d'anneglementent<br>Date de la consultation                                                                                                    | 107.15.00000.34<br>019012015                                                                                   |                                               |                         | 4. Tardis                                                    | S                |
|----------------------------------------------------------------------------------------------------|----------------------------------------------------------------------------------------------------|-----------------------------------------------|-------------------------|--------------------------------------------------------------|------------------|
| Meesthantan die Vasibilikaan von hoogbalter / Rhumanshi<br>Namés diamfikaatilika die Noopbal<br>Namés diamfikaatilika die Noopbal<br>Pietone en en die Ammanilogee<br>Namés NEM die Ammanilogee | Ruptal Wilmar 5<br>790024940000<br>Laan Vin Laammen<br>18258804794                                             |                                               | A                       | perçu ap                                                     | rès              |
| Menintuation du parahtitatina<br>Jamana<br>Humiso di tertetation<br>Dere de naturance<br>Genra                                                                                                  | DDNA221<br>DV Thea 3 b<br>Galo Currieral<br>Balajana<br>4021114224<br>Handraha<br>Fandraha                     |                                               |                         | validatio                                                    | n                |
| Mematora générales<br>Data de pañer<br>Data de abbre de malada<br>Ramagaa<br>Tiga de cavalantes<br>Bana                                                                                         | Anthrite Rhumasilite<br>entertados<br>Canaultadas suez Information Chaptee IV<br>Diregitemener valide          |                                               |                         |                                                              |                  |
| Données pénérales                                                                                                    |                                                                                                    |                                               |                         |                                                              |                  |
| Polds du parlem                                                                                                    | - 610                                                                                                    |                                               |                         |                                                              |                  |
| ESC Baldmanatur<br>au CRP<br>VILE Enstantion global du patier<br>XULE Enstantion global du patier<br>SuCCRP<br>Disa St<br>Disa St<br>Disa St<br>Disa St<br>Disa St                              | , /<br>- 38<br>- 50<br>- 6<br>- 6<br>- 6<br>- 7<br>- 7<br>- 7<br>- 7<br>- 7<br>- 7<br>- 7<br>- 7<br>- 7<br>- 7 |                                               | v<br>p                  | code de référence<br>enant de l'OA qui<br>preuve de l'accorc | e<br>  est  <br> |
| Soon was<br>Pauraeming<br>Indua Fanatama<br>Dana A laguata ia patienza nengti la guastionnan                                                                                                    | 24<br>25<br>4 4<br>25000945                                                                                    |                                               | TYPE DE<br>DEMANDE      | INFORMATIONS                                                 | CC               |
| Table des médicaments                                                                                                    |                                                                                                    |                                               | (REMBOURSEMI            |                                                              | TA               |
| BPOCAMPET SATE OF (                                                                                                    | TOR SPACE                                                                                                    | 0007.57 RF80.40178<br>R7794840127<br>A77584.6 | <br>Nouvelle<br>demande | Période de validité: 23/03/2015 -<br>22/09/2015              | 50               |
| CONTRACTA                                                                                                    |                                                                                                    |                                               |                         |                                                              |                  |

Smals ICT for society

CODE DE RÉFÉRENCE ATTRIBUÉ

5010420150000

#### vm38932 venant au lieu de vendant Virginie Millecam; 26-03-2015

#### 4. Tardis Fiche patient – consultation validée

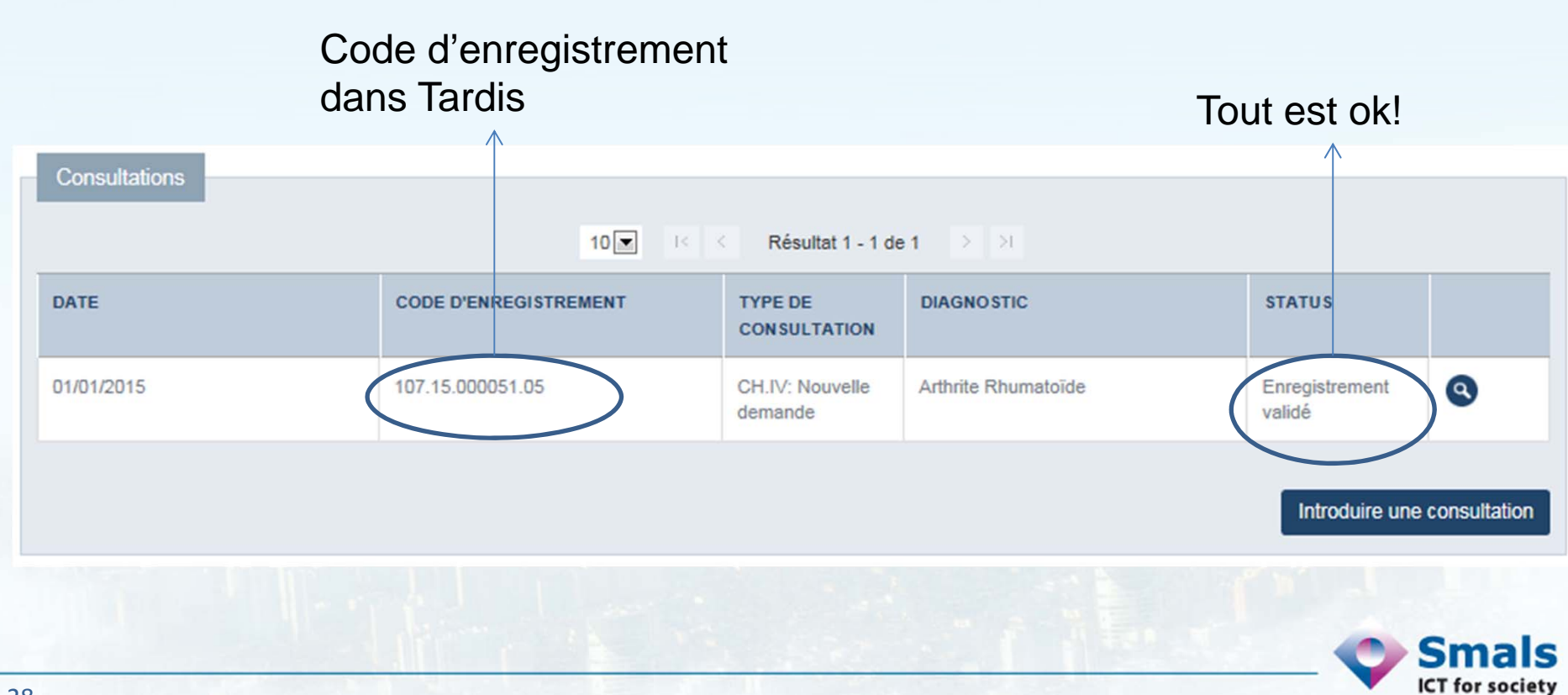

#### Merci de votre attention!

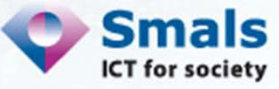

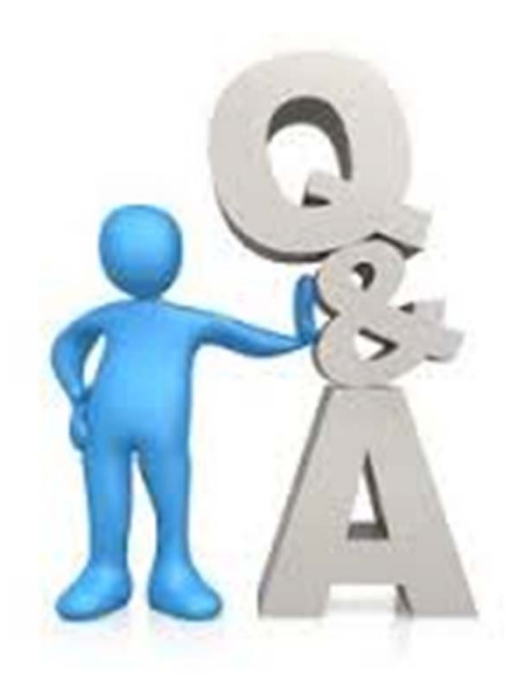

René Westhovens & Patrick Durez : Rumathologues Leen VanLooveren & Noëlle Bauwin : Smals Virginie Millecam & Yves Lahaise : INAMI François Sumkay : Mutuelles

# Mot de clôture

# Ri De Ridder Service Soins de Santé INAMI

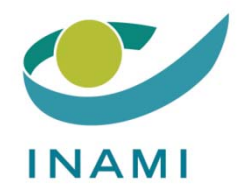